## משאבים

# <u>הוספת דפים לספר</u>

במדריך "הגדרת ספר שלב א' " הגדרתם את הספר. במדריך "הוספת דפים לספר שלב ב' " תלמדו להוסיף דפים לספר לאחר הוספת משאב 'ספר' למרחב הלימוד.

1. על מנת להוסיף פרק ראשון לספר (עמודים) לספר יש ללחוץ על שם הספר במרחב הלימוד ולהיכנס אליו. שימו לב! יש להימצא במצב עריכה במרחב לימוד כדי לבצע שינויים בפרקים (לאחר הוספת הפרק הראשון לספר).

לאחר פעולה זו ייפתח מסך עריכת הפרק. יש למלא בו את שדות החובה הבאים:

- כותרת הפרק קובעת את שם הפרק כפי שיוצג בספר.
- תוכן באזור בו ניתן למלא את תוכן הפרק. ניתן לכתוב טקסט ולעצבו, להוסיף תמונות, קישורים, סרטונים משובצים וכו'- בעזרת עורך התוכן. מומלץ להשתמש בסוגי מדיה שונים על מנת לגוון את הלמידה ולהתאימה לסוגי לומדים שונים.

| ספר דיגיטאלי- לדוגמא |             |                                            |             |
|----------------------|-------------|--------------------------------------------|-------------|
|                      |             |                                            | עריכת פרק 🔻 |
|                      | כותרת הפרק  | פרק ראשון בספר                             | כותרת הפרק∗ |
|                      |             | (זמין רק כאשר הפרק הראשון כבר נוצר) 📃      | תת-פרק      |
| (                    |             | B ▼A ▼Ff ▼T; □                             | תוכן*       |
|                      | תמונות ועוד | תוכן הפרק הראשון, כאן המקום להוסיף טקסט, ו |             |
|                      |             |                                            |             |
|                      |             |                                            |             |
|                      |             |                                            |             |
|                      |             |                                            |             |
|                      |             |                                            |             |
|                      |             |                                            |             |
|                      | תוכן הפרק   | שמירת שינויים ביטול                        |             |

בסיום עריכת הפרק יש ללחוץ על כפתור "**שמירת שינויים**".

#### משרד החינוך מינהל תקשוב, טכנולוגיה ומערכות מידע ארופות בהערכה חטייע, Moodle בגרסה 3.1

|                  | וגמא                                  | ספר דיגיטלי- לז         |
|------------------|---------------------------------------|-------------------------|
|                  |                                       | עריכת פרק 🔻             |
|                  | פרק ראשון בספר                        | כותרת הפרק*             |
|                  | (זמין רק כאשר הפרק הראשון כבר נוצר) 📃 | תת-פרק                  |
|                  |                                       | תוכן*                   |
| קסט, תמונות ועוד | תוכן הפרק הראשון, כאן המקום להוסיף ט  |                         |
|                  |                                       |                         |
|                  |                                       |                         |
|                  |                                       |                         |
|                  |                                       |                         |
|                  | л <sup>.</sup>                        | כפתור "שמיו<br>שינויים" |
|                  | שמירת שינויים ביטול                   |                         |

2. לאחר פעולה זו נחזור לספר ונראה שהפרק הראשון התווסף בהצלחה לספר.

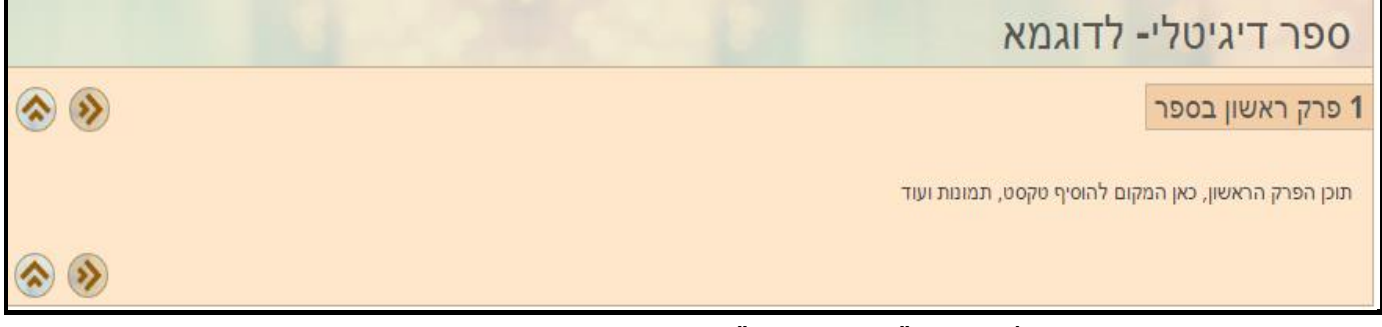

הפרק הראשון יתווסף למשבצת "**תוכן עניינים**" בספר.

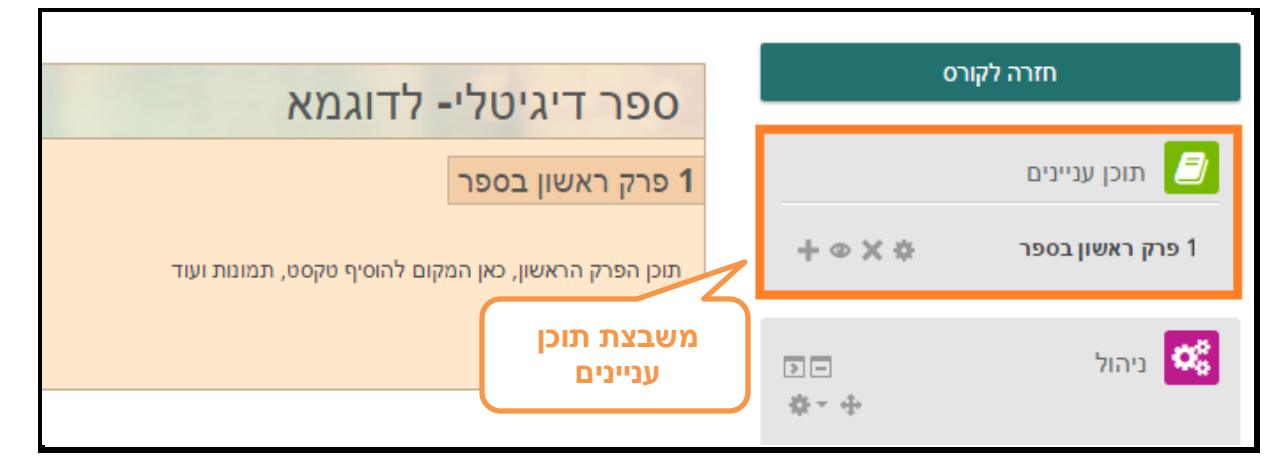

משבצת תוכן העניינים מציגה את הפרקים ותתי הפרקים בספר. ליד כל פרק במשבצת תוכן העניינים מופיעים כפתורי הגדרות הפרקים:

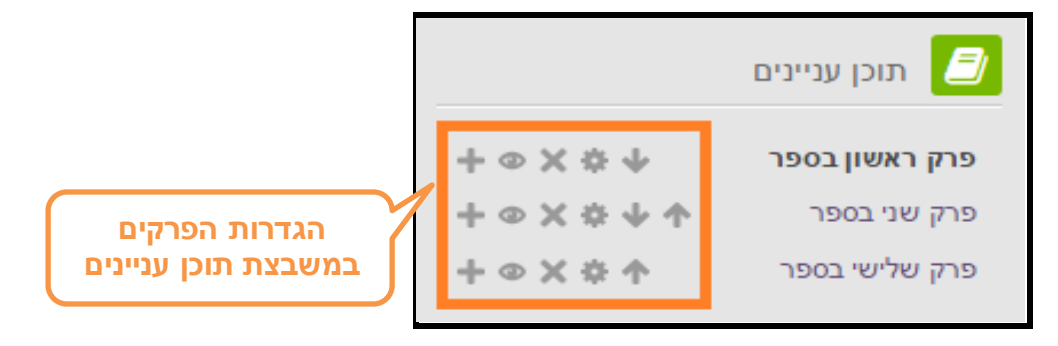

- כפתור הוספת פרק + | אפשר להוסיף פרק חדש לספר.
  - כפתור הסתרה [@] מאפשר להסתיר את הפרק
    - כפתור מחיקה |×| מאפשר למחוק את הפרק
- **כפתור עריכת פרק** 🔯 מאפשר להיכנס להגדרות הפרק ולערוך את תוכנו.
- לאחר הוספת פרק שני בספר ואילך, תתווסף לשורת האייקונים אפשרות נוספת אייקון החץ 1 1 1 לאחר הוספת ניתן להזיז את הפרק למעלה או למטה, וכך לשנות את סדר הופעת הפרקים בספר.

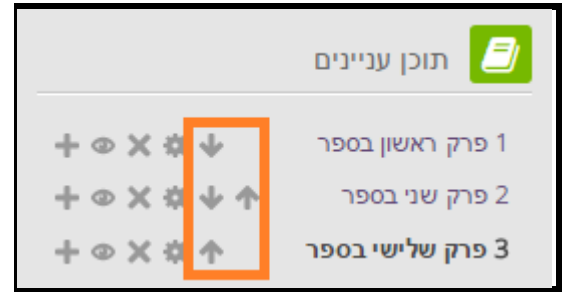

3. על מנת להוסיף פרקים נוספים לספר יש ללחוץ על שם הספר במרחב הלימוד ולהיכנס אליו. **שימו לב!** יש להימצא במצב עריכה במרחב לימוד כדי לבצע שינויים בפרקים.

יש ללחוץ על כפתור "**הוספת פרק**" 🕂 🚽 בתוכן העניינים.

|                                          |                                       | תוכן עניינים 🗾                                          |
|------------------------------------------|---------------------------------------|---------------------------------------------------------|
| כפתור "הוספת פרק"<br>במשבצת תוכן עניינים | + © X ☆ ↓<br>+ © X ☆ ↓ ↑<br>+ © X ☆ ↑ | <b>פרק ראשון בספר</b><br>פרק שני בספר<br>פרק שלישי בספר |

לאחר פעולה זו ייפתח מסך עריכת הפרק. יש למלא בו את שדות החובה הבאים:

- כותרת הפרק קובעת את שם הפרק כפי שיוצג בספר.
- תוכן באזור בו ניתן למלא את תוכן הפרק. ניתן לכתוב טקסט ולעצבו, להוסיף תמונות, קישורים,
  סרטונים משובצים וכו'- בעזרת עורך התוכן.
  - את תיבת עוניינים שפרק זה יהיה תת פרק בתוך פרק אחר (נושא משני) יש לסמן ב- V את תיבת הסימון "תת פרק".

#### משרד החינוך מינהל תקשוב, טכנולוגיה ומערכות מידע 3.1 חלופות בהערכה חטייע, Moodle בגרסה

|   | זוגמא                   | ספר דיגיטלי- לז |
|---|-------------------------|-----------------|
|   |                         | עריכת פרק 🔻     |
|   | פרק שני בספר כותרת הפרק | כותרת הפרק*     |
| _ | תיבת סימון תת פרק       | תת-פרק          |
|   |                         | תוכן*           |
|   | תוכן לתלמידים           |                 |
|   |                         |                 |
|   |                         |                 |
|   |                         |                 |
|   |                         |                 |
|   |                         |                 |
|   |                         |                 |
| L | <u>\</u>                |                 |
|   | תוכן הפרק               |                 |

## בסיום עריכת הפרק יש ללחוץ על כפתור "שמירת שינויים".

| וגמא                | ספר דיגיטלי- לד       |
|---------------------|-----------------------|
|                     | עריכת פרק 🔻           |
| פרק שני בספר        | כותרת הפרק*           |
| C                   | תת-פרק                |
|                     | תוכן*                 |
| תוכן לתלמידים       |                       |
|                     |                       |
|                     |                       |
|                     |                       |
|                     |                       |
| ת                   | כפתור שמיר<br>שינויים |
|                     |                       |
| שמירת שינויים ביטול |                       |

#### משרד החינוך מינהל תקשוב, טכנולוגיה ומערכות מידע 3.1 חלופות בהערכה חטייע, Moodle בגרסה

- 4. ניתן לדפדף בין הפרקים בספר באופן הבא:
- בעזרת חצים "הבא" ו"הקודם" הנמצאים בכל פרק בספר

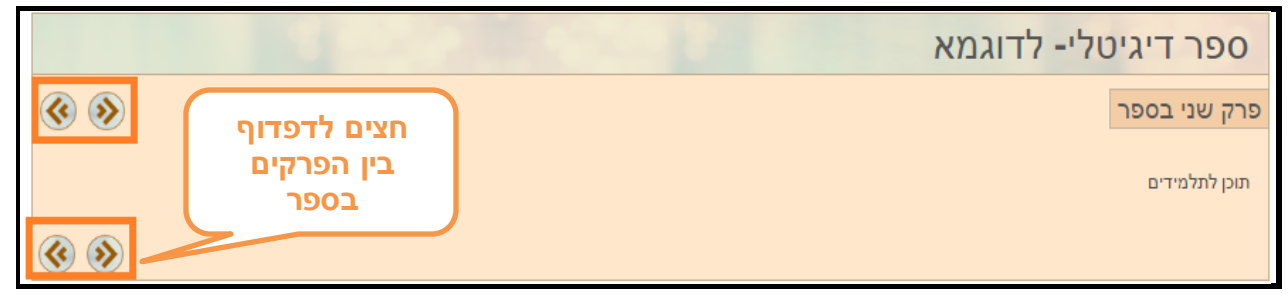

בעזרת לחיצה על שם הפרק במשבצת תוכן העניינים

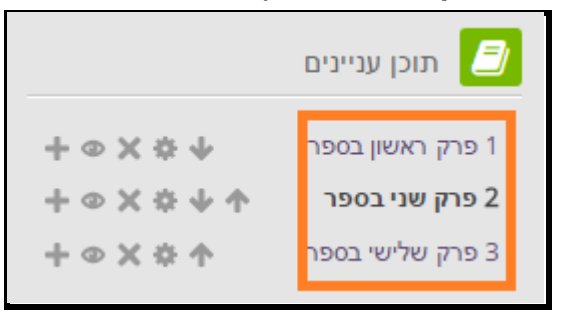

### תרגול עצמי

הוסיפו למרחב הלימוד שלכם משאב מסוג ספר עם 3-4 עמודים (פרקים) שיכילו טקסט, קישור, סרטון ותמונות. דפדפו בין עמודי הספר קדימה ואחורה.